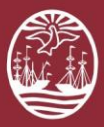

# **PORTAL DEL LITIGANTE**

# ¿Cómo obtener mi usuario?

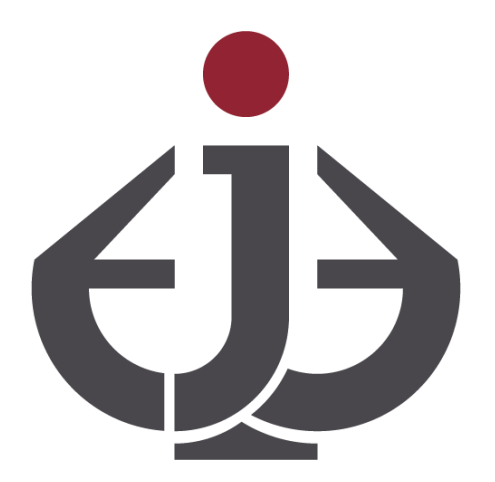

Para ver el Video: https://www.youtube.com/watch?v=RKjWgzsEFzc&t=0s

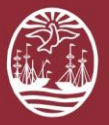

### Introducción

Una cuenta de usuario del Portal del Litigante le permite **gestionar sus causas** y funciona como su **casilla de notificación** electrónica.

Para crear una cuenta debe contar con una matrícula del Colegio Público de Abogados de la Ciudad Autónoma de Buenos Aires o con un poder de mandatario de la Ciudad Autónoma de Buenos Aires.

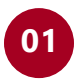

Ingrese al Portal del Litigante y seleccione la opción **Crear cuenta** 

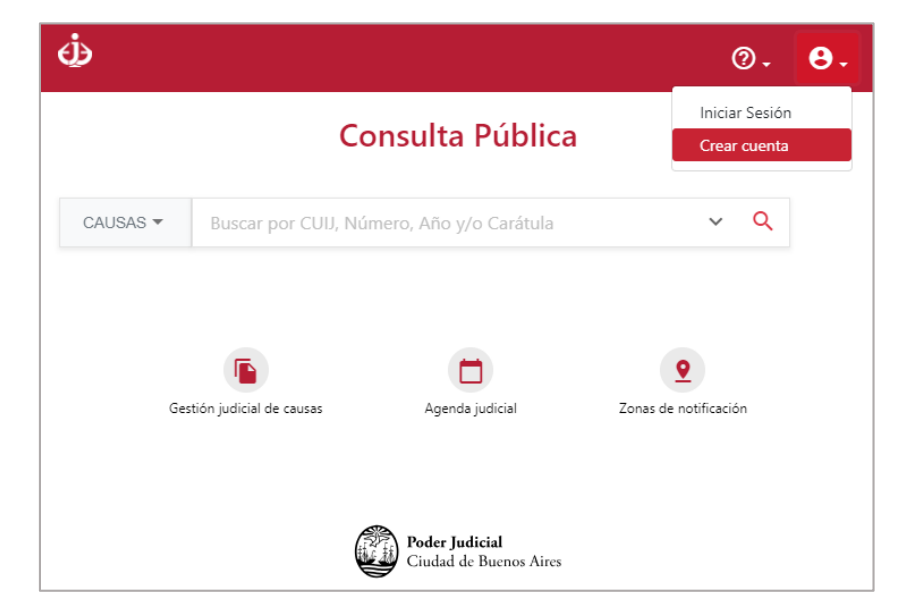

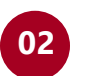

### Ingrese su foto de perfil y sus datos personales

| Creación de o                 | cuenta                                     |
|-------------------------------|--------------------------------------------|
|                               |                                            |
| Editar foto                   | Foto.jpg                                   |
| El tamaño de la foto no puede | superar los 5MB y deberá ser del tipo JPG. |
|                               |                                            |
| CUIL/CUIT *                   |                                            |
| 20-25147258-6                 |                                            |
| Tipo de Documento             |                                            |
| DU                            |                                            |
| Número *                      |                                            |
| 25147258                      |                                            |
| Nombre *                      |                                            |
| Valentín                      |                                            |
| Apellido *                    |                                            |
| Villarreal                    |                                            |
| Correo electrónico *          |                                            |
|                               |                                            |

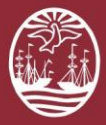

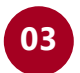

#### Ingrese los datos de su profesión

| Profesion<br>Tipo de Profesional * |         |  |
|------------------------------------|---------|--|
| ABOGADO                            |         |  |
| Tomo *                             | Folio * |  |
| 100                                | 23      |  |

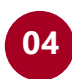

Si usted litiga como abogado particular y, además, es mandatario del GCBA, haga clic en **Agregar otra profesión** e ingrese los datos de su tomo y folio y de su código de mandatario

| Profesión<br>Tipo de Profesional *<br>ABOGADO                              |                                                            |  |
|----------------------------------------------------------------------------|------------------------------------------------------------|--|
| Tomo *<br>100                                                              | Folio*<br>23                                               |  |
| Cargar credencial CPACF *<br>El tamaño del archivo no puede superar los 51 | VB y deberå ser del tipo PDF.                              |  |
| Agregar otra profesión                                                     | ecmo abogado particular deberá ingresar ambas profesiones. |  |

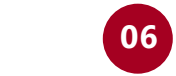

## Lea y acepte los **términos y condiciones** del uso del Portal del Litigante

### Términos y Condiciones del portal del litigante de la Ciudad Autónoma de x Buenos Aires

Toda la información que se muestra en este sitio web está sujeta a la legislación vigente y a la reglamentación dictada por el Poder Judicial de la Ciudad de Buenos Aires, recomendamos leerla detenidamente. El ingreso al sitio implica el conocimiento y la conformidad con dicha normativa. Ante consultas sobre el uso adecuado de dicha información referirse a odl@jusbaires.gov.ar

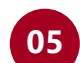

#### Ingrese su **domicilio físico**

| Domicilio<br>Pais *<br>ARGENTINA |                     |              |       |
|----------------------------------|---------------------|--------------|-------|
| Provincia *<br>CIUDAD AUTÓ!      | NOMA DE BUENOS AIRE | S            |       |
| Departamento *<br>ÚNICO          |                     |              |       |
| Localidad *<br>CIUDAD AUTÓ!      | NOMA DE BUENOS AIRE | S            |       |
| Calle *<br>CORRIENTES A          | ۹V.                 |              |       |
| Altura *                         | Piso                | Departamento |       |
| 224                              | 4                   | Δ            | 10/12 |

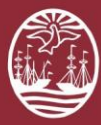

**Poder Judicial de la Ciudad de Buenos Aires** Consejo de la Magistratura

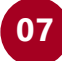

Verifique que no es un robot y haga clic en **Registrarse** 

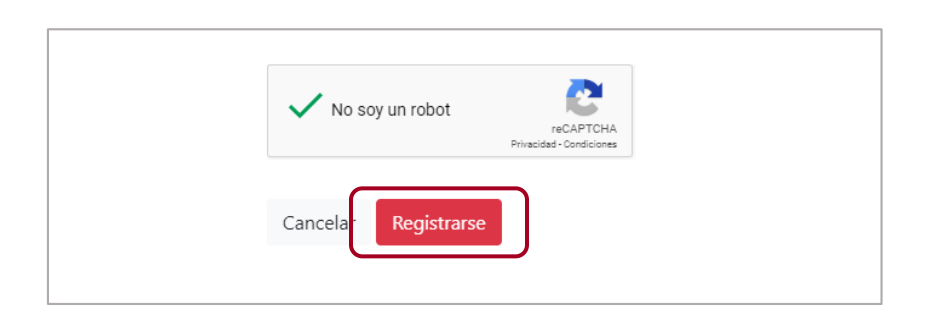

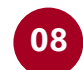

El usuario ha sido creado. Se enviarán las instrucciones de activación por correo electrónico

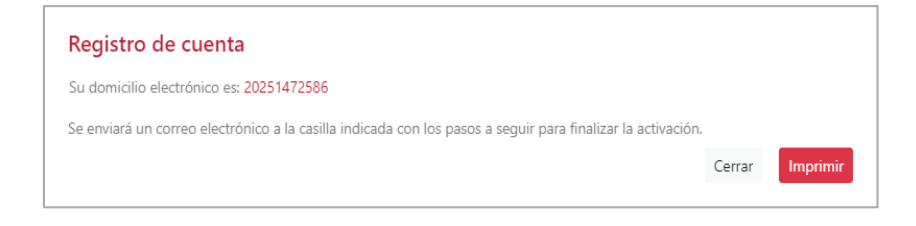

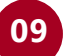

Una vez que acredite su identidad, su usuario quedará habilitado para operar en la aplicación

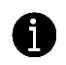